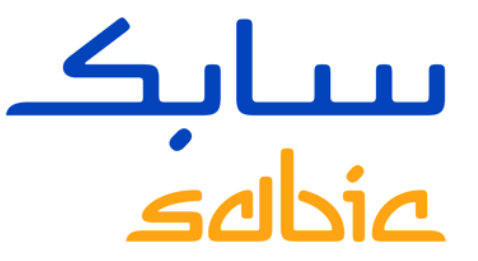

# HILFE ZUR LÖSUNG TECHNISCHER PROBLEME IM NEUEN SABIC E-BUSINESS PORTAL

Version1 – 4 Juni 2015

CHEMISTRY THAT MATTERS

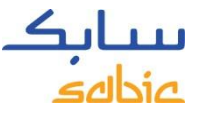

# PROBLEM #1 – BROWSER BLEIBT BEIM LADEN HÄNGEN

#### Problembeschreibung

Nach Zugang ins Portal bleibt der Browser im "page downloading" Zustand hängen.

#### Auswirkung

Benutzer können keine Aufträge eingeben.

#### **Ursache**

Die Problemursache liegt nicht im Portal selbst, sondern in der Verbindungs- und/oder Kompatibilitätproblemem.

### Mögliche Problembehebung

- 1. Bitte alle Cookies und den Browserverlauf löschen
- 2. Falls dies nicht hilft, wenden Sie sich bitte an ihren IT Administrator bezüglich der Firewalleinstellungen
- 3. Wenn das Problem so nicht gelöst werden kann, rufen Sie bitte die Seite www.ipmango.com auf und senden Sie ein Bildschirmfoto an: <u>eCommerce@SABIC.com</u>

🤗 http://www.ipmango.com/ 🛛 🗘 🛪

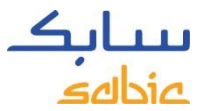

### PROBLEM #2 – PORTAL UNTERSTÜTZT GOOGLE CHROME BROWSER NICHT

#### Problembeschreibung

Das eBusiness Portal kann nicht von Nutzern mit Google Chrome Browsern aufgerufen werden.

#### Auswirkung

Kunden mit Google Chrome können das Portal nicht nutzen

#### Mögliche Problembehebung

Kurzfristig ist eine Anpassung an Google Chrome nicht möglich. Als Alternative können Microsoft Internet Explorer oder Mozilla Firefox genutzt werden.

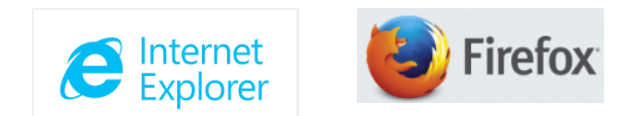

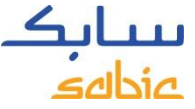

# PROBLEM #3 – NUTZER WURDEN NICHT KORREKT ANGELEGT

#### Problembeschreibung

Nutzer haben im neuen e-Business Portal nicht die gewohnten Zugriffsrechte oder alle Käufer- / Lieferadressen komplett verfügbar

#### Auswirkung

Das e-Business Portal kann nicht im vollen Umfang genutzt werden.

#### Mögliche Problembehebung

- 1. Bitte setzen Sie sich mit Ihrem SABIC Ansprechpartner zur Vervollständigung oder Korrektur in Verbindung
- 2. Sollte Ihr Ansprechpartner das Problem nicht direkt lösen können wird es zur Behebung an das e-Business Team weitergeleitet.

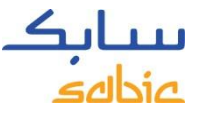

## PROBLEM #4 – PASSWORD VERGESSEN / BLOCKIERT

#### Problembeschreibung

Nutzer erhalten Meldungen, dass das Password abgelaufen, inkorrekt oder blockiert ist.

#### Auswirkung

Zugang zum eBusiness Portal ist nicht möglich

### Mögliche Problembehebung

Ein neues Password kann direkt über die Zugangsseite angefordert werden:

- 1. Rufen Sie https://ebusiness.sabic.com auf
- 2. Klicken Sie auf Forgot/Locked Password und folgen Sie den Anweisungen

| eBusiness               | Portal |  |
|-------------------------|--------|--|
| Username:               |        |  |
| Password:               |        |  |
| Forgot/Locked Password? |        |  |
|                         | SUBMIT |  |